## Final Report Card Grade Entry (no Comments)

1. On the **Pages** top tab click on the **Grades** icon beside the course or click on the **Gradebook** top tab, select your course, and click the **Scores** side tab.

| Pages             | My Info Student Attendance | Gradeboo          | ok Pl | anner    | Assess                                               | ment       |     | Pages        | My Info | Student At                          | tendan e | Gradebook       | Panne    |  |  |
|-------------------|----------------------------|-------------------|-------|----------|------------------------------------------------------|------------|-----|--------------|---------|-------------------------------------|----------|-----------------|----------|--|--|
|                   | Teacher Classes            |                   |       | •        | Class List :: 2022-2023 - MMA04-17 - MATHEMATICS 4 🍰 |            |     |              |         |                                     |          |                 |          |  |  |
| Home              | Previous Thurs             | day, Decembe      | r 15  |          |                                                      | Next       |     | Dotaile      |         |                                     |          |                 |          |  |  |
| Page<br>Directory | Classes Meeting            | Attendance Posted |       | Grades   | Posted                                               | Email      | I I | Details      |         | Options▼ Reports▼ Help ▼            |          |                 |          |  |  |
|                   | AM - ATTAM-07 - AM Atte    | I 🍰 🗆             |       |          |                                                      |            | OR  | Roster       | Grad    | le Columns                          |          | Term Dis        |          |  |  |
|                   | PM - ATTPM-07 - PM Atte    | EI 🍰 🗌            |       |          |                                                      |            |     | Seating Cha  | rt Po   | Post Columns - Term V Tri 3 V Grade |          |                 |          |  |  |
|                   | Classes Not Meeting        |                   |       | Grades   | Posted                                               | Email      |     | Groups       | No      |                                     | NOC      | Term 3 Com<br>↓ | Term 3 M |  |  |
|                   | MADST03-07 - APPLIED 🐚     |                   |       | ⊠3       |                                                      | Curricular | INd | me           | 100     | 2                                   | 2        |                 |          |  |  |
|                   | MAE03-07 - ARTS ED 🐚       |                   |       | 2        |                                                      | <b>1</b>   |     | Competencies |         |                                     | 2031     |                 |          |  |  |
|                   |                            |                   |       |          |                                                      | -          |     | Categories   |         |                                     | 2031     | 2               |          |  |  |
|                   | MCE03-07 - CAREER 🌇        |                   |       |          |                                                      | 6          |     | Ŭ            |         |                                     | 2031     | 2               |          |  |  |
|                   | MEN03-07 - ENGLISH 🐚       |                   |       | <b>1</b> |                                                      | 6          | I I | Assignments  | 5       |                                     | 2031     | 2               |          |  |  |
|                   |                            |                   |       |          |                                                      |            |     | Scores       |         |                                     | 2031     | 2               |          |  |  |
|                   | мма03-07 - МАТНЕМА 🐚       |                   |       |          | 6                                                    |            |     |              |         | 2031                                | 2        |                 |          |  |  |
|                   | MPHE-03-07 - PHYSICA 🐚     | 2                 |       | <b>6</b> |                                                      | Assignment |     |              | 2031    | 2                                   |          |                 |          |  |  |

2. Make sure that you have "Term" selected in the Grade Columns dropdown.

| Pages       | My Info                                               | Student                             | At nda   | ince | Gradebook                         | Planner                | Assessment                                                                                                    | PD    | Tools |                             |                        | Use the dropdown |   |  |  |                       |  |
|-------------|-------------------------------------------------------|-------------------------------------|----------|------|-----------------------------------|------------------------|----------------------------------------------------------------------------------------------------|-------|-------|-----------------------------|------------------------|------------------|---|--|--|-----------------------|--|
| Class Lis   | Class List :: 2022-2023 - M1 A04-17 - MATHEMATICS 4 🍰 |                                     |          |      |                                   |                        |                                                                                                    |       |       |                             | move between classes.  |                  |   |  |  | <ul> <li>I</li> </ul> |  |
| Details     | 0                                                     | ption R                             | eports 🔻 | Help | -                                 |                        |                                                                                                    |       |       |                             |                        |                  | · |  |  |                       |  |
| Roster      | Gra                                                   | de Columns                          |          | Ter  | m Displa                          | у                      | Status                                                                                                    |       | Class | -                           |                        |                  |   |  |  |                       |  |
| Seating Cha | rt Po                                                 | Post Columns - Term V Tri 3 V Grade |          |      |                                   | de                     | O Enrolled O Withdrawn MMA04 V     MSS04-17                                                                                                    |       |       | Update Pos                  | st Columns Post Grades | ¢                |   |  |  |                       |  |
| Groups      | Na                                                    | ame                                 | Y        |      | Term 3 Com<br><sup>4</sup> ■<br>Ω | Term 3 Mark<br>↓■<br>Ω | Final<br>Jana Strategy Strategy | Tri 3 | MSC   | A-04-17<br>C04-17<br>N04-17 |                        |                  |   |  |  |                       |  |
| Curricular  |                                                       |                                     |          |      | 19                                | L:                     | 1.00                                                                                                    | 2     | MAD   | DST04-17<br>E04-17          |                        |                  |   |  |  |                       |  |
| Competenci  | es                                                    |                                     | 20       |      | 2                                 |                        | PRF O                                                                                                    |       | MPI   | HE-04-17<br>AL04-17         |                        |                  |   |  |  |                       |  |
| Categories  |                                                       |                                     | 20       | 1    | 2                                 |                        | EXT 🛇                                                                                                    |       | MAE   | E04-17                      |                        |                  |   |  |  |                       |  |
|             |                                                       |                                     | 2        | 31   | À                                 |                        | PRF 🛇                                                                                                    |       |       |                             |                        |                  |   |  |  |                       |  |
| Assignments | 3                                                     |                                     |          | 31   | 2                                 |                        | PRF O                                                                                                    |       |       |                             |                        |                  |   |  |  |                       |  |
|             |                                                       |                                     |          |      | LIN                               |                        |                                                                                                    |       |       |                             |                        |                  |   |  |  |                       |  |

- 3. Under **TERM** select the term you would like to work with or **ALL**.
- 4. In **Final** column, click on the cell that you would like to enter a grade for and enter your **Proficiency Scale** abbreviation. Ignore the Symbol that shows up.

Proficiency Scale Abbreviations:

| Level             | Emerging | Developing | Proficient | Extending |
|-------------------|----------|------------|------------|-----------|
| MyEd Abbreviation | EMG      | DEV        | PRF        | ЕХТ       |
|                   |          |            |            |           |

Note: You can press Ctrl + D to put the same abbreviation in cells in that column-then go back and change them as needed.

## **Posting Grades**

1. Click on **Post Grades** when you are ready to send this information to the report card. You can post again later if you have made changes. You do not have to post grades to save your data. It just allows the data to appear on the report card. Sometimes there is a lag during this process. No information is lost.

| Class List ::    | 2016-2017 - XTC07-13  | - TERM COMMENT 7                                                                                                    | \$     |          |                          | M | • | ۵ |
|------------------|-----------------------|----------------------------------------------------------------------------------------------------|--------|----------|--------------------------|---|---|---|
| Details          | Options               | Help 🔻                                                                                                    |        |          |                          |   |   |   |
| Roster           | Grade Columns         | Term Display                                                                                                    | Status | Class    |                          |   |   |   |
| Seating<br>Chart | Post Columns - Term V | Tri 3  Tri 3  Grade Critical Critical C | olor   | XTC07. ▼ | Post Columns Post Grades |   | 7 |   |

2. After you click the **Post Grades** button. You will need to pick the term that you would like to post grades for:

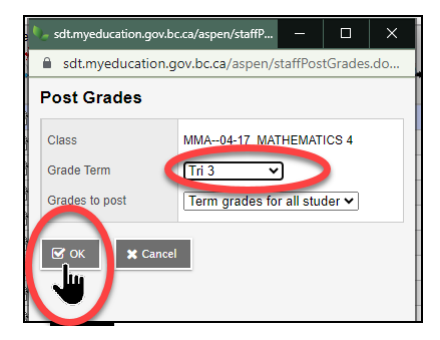

3. Click OK